### ้วิธีการลบใบเก็บวันหยุดของพนักงาน (ในกรณีที่ฝ่ายบุคคลกดอนุมัติไปแล้ว)

การลบใบเก็บวันหยุดพนักงานสำหรับฝ่ายบุคคลจะมี 2 กรณี ดังนี้

**กรณีที่ 1** ฝ่ายบุคคลยังไม่ได้กดอนุมัติใบลานั้นให้

หากมีพนักงานแจ้งว่าต้องการยกเลิกใบเก็บวันหยุดนั้นถ้าฝ่ายบุคคลยังไม่กดอนุมัติใบลานั้น ฝ่ายบุคคลก็ สามารถเข้าไปกด ไม่อนุมัติ ใบเก็บวันหยุดของพนักงานท่านนั้นได้เลย

**กรณีที่ 2** ฝ่ายบุคคลกดอนุมัติใบลานั้นไปแล้ว

หากมีพนักงานแจ้งว่าต้องการยกเลิกใบเก็บวันหยุดนั้นถ้าฝ่ายบุคคลกดอนุมัติใบเก็บวันหยุดไปแล้วนั้น ฝ่าย บุคคลจะยังสามารถเข้าไปลบใบเก็บวันหยุดนั้นให้พนักงานได้ โดยทำตามวิธี ดังนี้

ก่อนอื่นต้องให้พนักงานแจ้งกลับมาด้วยว่าต้องการจะลบใบงานของวันที่เท่าไหร่ เดือนอะไร และ ปีไหน

1. ดับเบิ้ลคลิกเพื่อเปิดโปรแกรม Time Attendance

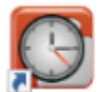

eHR-TimeAttendance.exe Shortcut 2.54 KB

2. หลังจากนั้นให้ Login เข้าสู่ระบบโดยใช้รหัสผ่านของเรา

| Login                 | Tige                           | er 🕑          | -11 |
|-----------------------|--------------------------------|---------------|-----|
| ชื่อผู้ใช้ (Username) | admin                          | 000           |     |
| รทัสผ่าน (Password)   | •••••                          |               |     |
| บริษัท (Company)      | หรรษ <mark>า สม</mark> ุย จำก้ | <b>ัด</b>     | ¥ . |
| ) ภาษาไทย (Thai)      | 🔿 ภาษาอั                       | ังกฤษ (Englis | sh) |
|                       | ອກຄະ                           | ยกเล็ก        | >>  |

## 3. หลังจากนั้นก็จะเข้าสู่ระบบ ดังนี้

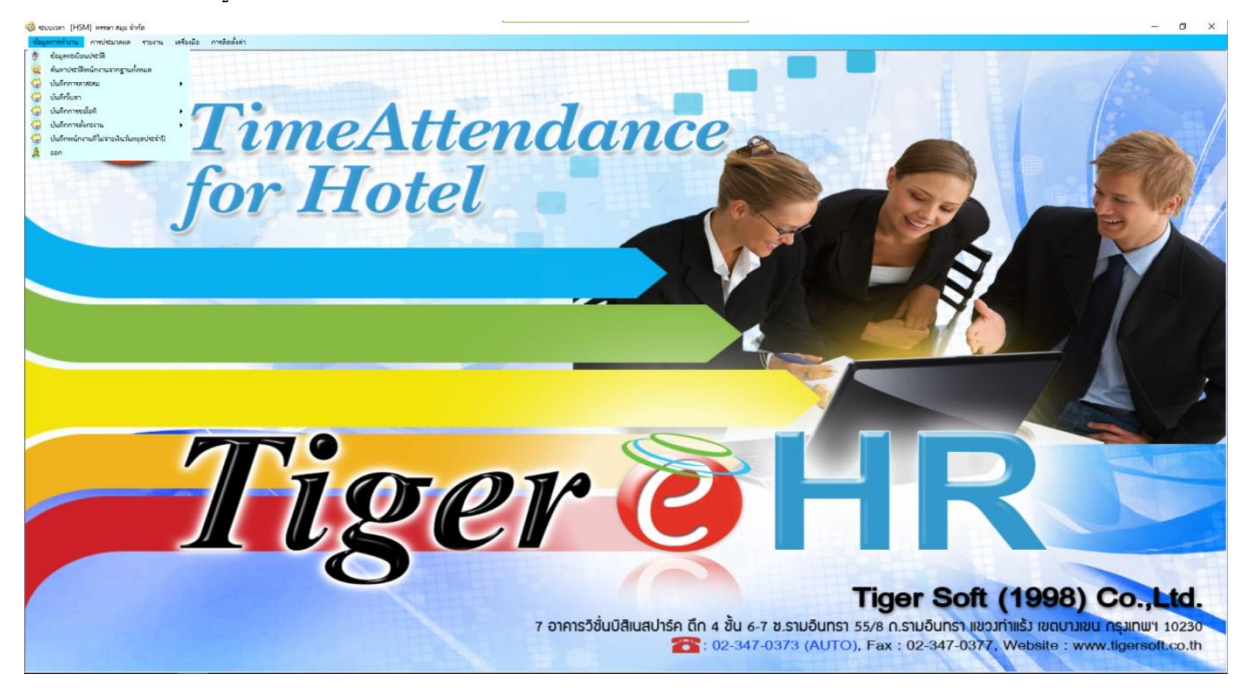

4. หลังจากนั้น คลิกที่ **"ข้อมูลการทำงาน"** และ คลิกที่ **"บันทึกการขอโอที"** และ คลิกที่ **"การขอโอทีแบบ** 

#### ปกติ"

| โอมูล       | ล <del>การทั่วงวน</del> การประมวลผล รายงาน                                                            | เครือ | สมือ     | การติดตั้งค่า                                                                                                    |
|-------------|----------------------------------------------------------------------------------------------------|-------|----------|----------------------------------------------------------------------------------------------------|
|             | ข้อมูลหนเบียนประวัติ<br>ดันหาประวัติพน้กงานจากฐานทั้งหมด<br>บันทึกการกาสะสม<br>บันทึกกับกา            | ,     |          |                                                                                                    |
| TH TH TH ON | <mark>บันทึกการขอโอที</mark><br>บันทึกการตั้งกะงาน<br>บันทึกพนักงานที่ไม่จ่ายพินรันหยุดประจำปี<br>ออก | •     | \$ 7 7 V | การขอโอพิแบบปกติ<br>การขอโอพิแบบพิเศษ<br>การขอโอพิแบบอัตโนมัติ<br>รับโอพิต่องวดเข้าระบบ จาก Text File (โอพิตกเบิก) |

5. หลังจากนั้นที่ก็จะเข้าสู่หน้าต่างโปรแกรม

| uunan (HSM)    | ] หรรษา สมุข จำกัด(การขอโอทิมบบปกติ)           |   |            |             |                            |                  |         |            |           |            |         |        |              |          | - |
|----------------|------------------------------------------------|---|------------|-------------|----------------------------|------------------|---------|------------|-----------|------------|---------|--------|--------------|----------|---|
| ALL CONTRACTOR | การประเทศ                                      |   | -          |             |                            |                  |         |            |           |            |         |        |              |          |   |
| × 12           | ы м © Ф © © Ф                                  |   | 1          |             |                            |                  |         |            |           |            |         |        |              |          |   |
| NUN BU         | Ukifin pinilin usin now opilij (pinihip fiker) |   | ban        |             |                            |                  |         |            |           |            |         |        |              |          |   |
| Seven          |                                                |   | ประเททไลที | ×           |                            |                  | ~       | e serian   |           | 12         |         |        |              |          |   |
| ขอัสหลักงาน    | V 61                                           | ~ | 140        | 16/ 9/ 2563 | ) อ่ายจางส<br>( อ่ายจามที่ | fi<br>Lehusieres |         |            |           |            |         |        |              |          |   |
| a se bréennet  | ×                                              |   | 1368381    |             | ) เหล่าจ่าย                | [                |         |            |           |            |         |        |              |          |   |
| สือกร้องเล     | V 54                                           | ~ | ชื่องาห    |             |                            | ~                |         |            |           |            |         |        |              |          |   |
| 1000-070-4154  |                                                |   | нызына     |             |                            |                  |         |            |           |            |         |        |              |          |   |
|                | 0o - mya                                       |   | sia        | Фо - игуа   | เริ่มโอที                  | ถึงเวลา          | 1916101 | ขนิดโอกีฟก | แหลาวว่าม | ประการโอกิ | ชื่องาน | enline | สถานรอนุมิรี | หมายเหตุ |   |
|                |                                                |   |            |             |                            |                  |         |            |           |            |         |        |              |          |   |
|                |                                                | _ |            |             |                            |                  |         |            |           |            |         |        |              |          |   |
|                |                                                |   |            |             |                            |                  |         |            |           |            |         |        |              |          |   |
|                |                                                |   |            |             |                            |                  |         |            |           |            |         |        |              |          |   |
|                |                                                |   |            | -           |                            |                  |         |            |           |            |         |        |              |          |   |
|                |                                                |   |            |             |                            |                  |         |            |           |            |         |        |              |          |   |
|                |                                                |   |            |             |                            |                  |         |            |           |            |         |        |              |          |   |
|                |                                                |   |            |             |                            |                  |         |            |           |            |         |        |              |          |   |
|                |                                                |   |            |             |                            |                  |         |            |           |            |         |        |              |          |   |
|                |                                                |   |            |             |                            |                  |         |            |           |            |         |        |              |          |   |
|                |                                                |   |            | -           |                            |                  |         |            |           |            |         |        |              |          |   |
|                |                                                |   |            |             |                            |                  |         |            |           |            |         |        |              |          |   |
|                |                                                |   |            |             |                            |                  |         |            |           |            |         |        |              |          |   |
|                |                                                |   |            |             |                            |                  |         |            |           |            |         |        |              |          |   |
|                |                                                |   |            |             |                            |                  |         |            |           |            |         |        |              |          |   |
|                |                                                |   |            |             |                            |                  |         |            |           |            |         |        |              |          |   |
|                |                                                |   |            |             |                            |                  |         |            |           |            |         |        |              |          |   |
|                |                                                |   |            |             |                            |                  |         |            |           |            |         |        |              |          |   |
|                |                                                |   |            |             |                            |                  |         |            |           |            |         | -      |              |          |   |
|                |                                                |   |            |             |                            |                  |         |            |           |            |         |        |              |          |   |
|                |                                                |   |            |             |                            |                  |         |            |           |            |         |        |              |          |   |
|                |                                                |   |            |             |                            |                  |         |            |           |            |         |        |              |          |   |
|                |                                                |   |            |             |                            |                  |         |            |           |            |         |        |              |          |   |
|                |                                                |   |            |             |                            |                  |         |            |           |            |         |        |              |          |   |
|                |                                                |   |            |             |                            |                  |         |            |           |            |         |        |              |          |   |
|                |                                                |   |            |             |                            |                  |         |            |           |            |         |        |              |          |   |
|                |                                                |   |            |             |                            |                  |         |            |           |            |         |        |              |          |   |
|                |                                                |   |            |             |                            |                  |         |            |           |            |         |        |              |          |   |
|                |                                                |   |            |             |                            |                  |         |            |           |            |         |        |              |          |   |

ลำดับแรกให้เราเลือกประเภทของโอที เป็น

ที่ ขอโอทีก่อนเริ่มงาน

 $\sim$ 

| Junan (HS | ฟ] พรรษา สมุข จำกัด(การขอโอพิมมขนักติ)                                                                                                    |    |                           |                               |         |       |        |            |         |                                                                                                    |         |         |                        |             |  |
|-----------|----------------------------------------------------------------------------------------------------|----|---------------------------|-------------------------------|---------|-------|--------|------------|---------|----------------------------------------------------------------------------------------------------|---------|---------|------------------------|-------------|--|
| การกำลาน  | การประเวลงส รายงาน เครื่องมือ การสิตตั้งต่า                                                                                                    |    |                           |                               |         |       |        |            |         |                                                                                                    |         |         |                        |             |  |
| 20 0      |                                                                                                    |    | 9                         |                               |         |       |        |            |         |                                                                                                    |         |         |                        |             |  |
| 26 L      |                                                                                                    | U. | 2                         |                               |         |       |        |            |         |                                                                                                    |         |         |                        |             |  |
| տինը մ    | u chufn undin unn rism nisild darfnu fm                                                                                                    | 81 |                           |                               |         |       |        |            |         |                                                                                                    |         |         |                        |             |  |
|           |                                                                                                    |    | 🧧 ປຸສເທຄໂຊ                | ที่ รอโอทีก่อนเรื่องาน 🗸      |         |       | ~      | a mine 1   | Oraniza | 2                                                                                                    |         |         |                        |             |  |
| -         |                                                                                                    |    | Sec.                      |                               | 1       |       |        | ( san i    | Onen    |                                                                                                    |         |         |                        |             |  |
| สหมักงาน  | ~ 54                                                                                                    | -  | ~                         |                               |         |       |        |            |         |                                                                                                    |         |         |                        |             |  |
|           |                                                                                                    |    | inen                      |                               |         |       |        |            |         |                                                                                                    |         |         |                        |             |  |
|           |                                                                                                    |    | 1363381                   | : ~ _                         |         |       |        |            |         |                                                                                                    |         |         |                        |             |  |
| กร้อมุต   | V 54                                                                                                    |    | <ul> <li>ของาน</li> </ul> |                               |         | ~     |        |            |         |                                                                                                    |         |         |                        |             |  |
| ылечты    |                                                                                                    |    | NATURNO                   |                               |         |       |        |            |         |                                                                                                    |         |         |                        |             |  |
|           | for any                                                                                                    |    | -14                       | 1 m m                         | 1.6.5.4 |       |        | -4-5-44    |         | the Present                                                                                                    | đa      | and as  |                        |             |  |
| _         | 22 · Mija                                                                                                    | î. | 200011                    | SO - Mrja                     | 10.00   | 10-00 | 100.00 | Shin Lomen | INACTOR | ulture .                                                                                                    | 204114  | 104/174 | and they grapped       | Particity ( |  |
|           | states and the faith                                                                                                    |    | 200011                    |                               | 09.00   | 19.00 | 09.00  |            | 0       | A Contraction of the Contraction of the Contraction | Samelat |         | Service States and the |             |  |
|           | and a second second second                                                                                                    |    | 33333                     | the full findence represented | 05.00   | 10.00 | 03:00  |            | 0       | IL/INFI                                                                                                    | THEFT.  |         | authorit               |             |  |
|           | usars nind unda                                                                                                    |    |                           |                               | +       | -     | -      |            |         |                                                                                                    |         |         |                        |             |  |
|           | ພາຍ ລັດການີ ພາໂມເຈົ້າ                                                                                                    |    |                           |                               | +       | +     | -      |            |         |                                                                                                    |         |         |                        |             |  |
|           | นาย สมมัก สนคามสีกร                                                                                                    |    |                           |                               | +       | +     | -      |            |         |                                                                                                    | -       |         |                        |             |  |
|           | นาย ซึ่งแป้งหว่าสี่สามหาร                                                                                                    |    |                           |                               | +       | -     | -      |            |         |                                                                                                    |         |         |                        |             |  |
|           | นางความใหญ่แหร่ แนกคง                                                                                                    |    | _                         |                               | +       | -     | -      |            |         |                                                                                                    | -       |         |                        |             |  |
|           | and the second second sec |    |                           |                               | -       |       |        |            |         |                                                                                                    |         |         |                        |             |  |
|           | นาย ข่านแต่ มากหรืม                                                                                                    |    |                           |                               | -       |       |        |            |         |                                                                                                    |         |         |                        |             |  |
|           | นามสาว เกื้อมพร นายมาส                                                                                                    |    |                           |                               | -       | -     |        |            |         |                                                                                                    |         |         |                        |             |  |
|           | นามราวมรีสา โดยแส                                                                                                    |    | _                         |                               | -       | -     | -      |            |         |                                                                                                    |         |         |                        |             |  |
|           | นาย สมัย ประเทศไหน้ะข                                                                                                    |    |                           |                               | -       | -     | -      |            |         |                                                                                                    |         |         |                        |             |  |
|           | หางสาว เป็นว่า และแสรษร์                                                                                                    |    |                           |                               | -       | -     |        |            |         |                                                                                                    |         |         |                        |             |  |
|           | หางสาว หาริสา พ่งอิตร                                                                                                    |    |                           |                               | -       | -     |        |            |         |                                                                                                    |         |         |                        |             |  |
|           | หางสาว วรากรณ์ น่าหได                                                                                                    |    |                           |                               | -       | -     |        |            |         |                                                                                                    |         |         |                        |             |  |
|           | นาย จิษศึกส์ คลิงศิลย์                                                                                                    |    |                           |                               | -       |       |        |            |         |                                                                                                    |         |         |                        |             |  |
|           | หาย ปราโมรย์ มีค่า                                                                                                    |    |                           |                               | -       | -     |        |            |         |                                                                                                    |         |         |                        |             |  |
| 2         | นาย สุขคันธ์ สารรณหรม                                                                                                    |    |                           |                               | -       |       |        |            |         |                                                                                                    |         |         |                        |             |  |
| 5         | นางสาว สุภารัณม์ ของเมือ                                                                                                    |    |                           |                               |         |       |        |            |         |                                                                                                    |         |         |                        |             |  |
| 7         | หางสาว ผลสลา ชุมสรมอ                                                                                                    |    |                           |                               |         |       |        |            |         |                                                                                                    |         |         |                        |             |  |
| 29        | หางสาว สุพรรษา พระเมพัฒน์                                                                                                    |    |                           |                               |         |       |        |            |         |                                                                                                    |         |         |                        |             |  |
| 12        | างาย หมัดหล มากหนึ่ง                                                                                                    |    |                           |                               |         |       |        |            |         |                                                                                                    |         |         |                        |             |  |
| 7         | พาย ทวีพัพท์ พียะพาพพท์                                                                                                    |    |                           |                               |         |       |        |            |         |                                                                                                    |         |         |                        |             |  |
| 4         | หางสาว สุมาชิมทร์ ในนอาน                                                                                                    |    |                           |                               |         |       |        |            |         |                                                                                                    |         |         |                        |             |  |
| 9         | หาย ณระเคช รุ่งคลัง                                                                                                    |    |                           |                               |         |       |        |            |         |                                                                                                    |         |         |                        |             |  |
| 07        | หาย จพัพต์ชัย ช่อแคล้าย                                                                                                    |    |                           |                               |         |       |        |            |         |                                                                                                    |         |         |                        |             |  |
| 15        | W14811 JAMILLE CORPUZ DAYANDANTE                                                                                                    |    |                           |                               |         |       |        |            |         |                                                                                                    |         |         |                        |             |  |
| 17        | หาย วิชุตร ประกาณกิด                                                                                                    |    |                           |                               |         |       |        |            |         |                                                                                                    |         |         |                        |             |  |
| 0         | หาก อล่มาพุกอบสิละ                                                                                                    |    |                           |                               |         |       |        |            |         |                                                                                                    |         |         |                        |             |  |
|           | หาง ปกาที่อ องุอัห                                                                                                    |    |                           |                               |         |       |        |            |         |                                                                                                    |         |         |                        |             |  |
|           | หาย เอษฎา ปฏิต่อ                                                                                                    |    |                           |                               | -       |       |        |            |         |                                                                                                    |         |         |                        |             |  |
| 5         | หางสาว ฐีอิมา ทองอิมทร์                                                                                                    |    |                           |                               | -       | -     |        |            |         |                                                                                                    |         |         |                        |             |  |
| 7         | หาง พกษร กุกองไซม                                                                                                    |    |                           |                               | -       | -     |        |            |         |                                                                                                    |         |         |                        |             |  |
| 18        | หาย วรฐาณ ผู้วณสุดร                                                                                                    |    |                           |                               | -       | -     |        |            |         |                                                                                                    |         |         |                        |             |  |
|           | หางสาว สรมนภ์ พิมพันชู                                                                                                    |    |                           |                               | -       | -     | -      |            |         |                                                                                                    |         |         |                        |             |  |
|           | หาย อนุากร กลมกลาย                                                                                                    |    |                           |                               | -       | -     | -      |            |         |                                                                                                    |         |         |                        |             |  |
|           | IN TO TRANSPORTED DATIONS                                                                                                    |    |                           |                               |         |       |        |            |         |                                                                                                    |         |         |                        |             |  |

7. หลังจากนั้นให้เลือก วัน/เดือน/ปี ที่ตรงกับที่พนักงานแจ้งมา

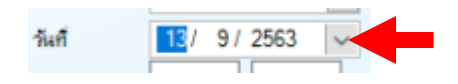

8. หลังจากนั้นใบงานของพนักงานก็จะแสดงให้เราเห็นในทันที

| 🔏 stuuran (HSI   | M] พรรษา สมข จำกัด(การขอโอพิมมขน่กติ)                                                                          |       |            |                      |          |        | L        |             |          |            |             |        |                       |             |   | - 0 × |
|------------------|----------------------------------------------------------------------------------------------------|-------|------------|----------------------|----------|--------|----------|-------------|----------|------------|-------------|--------|-----------------------|-------------|---|-------|
| สัญหาวะก่างวน    | การประเทศ รายภาษ แลร้อมมือ การชื่อเป็นว่า                                                                      |       |            |                      |          |        |          |             |          |            |             |        |                       |             |   |       |
|                  |                                                                                                    |       | -          |                      |          |        |          |             |          |            |             |        |                       |             |   | (     |
| E 💥 🗄            | B H M 🔘 🖓 🕞 🖾 🕻                                                                                                |       | <u>k</u>   |                      |          |        |          |             |          |            |             |        |                       |             |   |       |
| เพีย เปลี่ย      | u chufn undin un risu sisilut qurhu fu                                                                         | ann - | aan        |                      |          |        |          |             |          |            |             |        |                       |             |   |       |
| 000100           |                                                                                                    |       |            |                      |          |        |          |             |          |            |             |        |                       |             |   |       |
| 🔿 เรื่องพท       |                                                                                                    |       | ประเภทใจที | รอไอที่ก่อนเห็นงาน 🗸 |          |        | $\sim$   | 🖲 ne/vas 1  | O nelvo  | 12         |             |        |                       |             |   |       |
| 🔿 ระัสหมักงาน    | U 54                                                                                                    |       | Sel        | 13/ 9/2563 🗸         |          |        |          |             |          |            |             |        |                       |             |   |       |
| Ú.               |                                                                                                    | •     | 1781       | · · · · ·            |          |        |          |             |          |            |             |        |                       |             |   |       |
| 🔿 illannijirdaya | ~                                                                                                    |       | 1264283    | : -                  |          |        |          |             |          |            |             |        |                       |             |   |       |
| เสือกรับผล       | V 54                                                                                                    | ~     | 60+1H      |                      |          | ~      |          |             |          |            |             |        |                       |             |   |       |
|                  |                                                                                                    |       | HATEHING   |                      |          | _      |          |             |          |            |             |        |                       |             |   |       |
| -                |                                                                                                    | _     |            |                      |          |        |          |             |          |            |             |        |                       |             |   |       |
| ni <i>o</i>      | Фа - жла                                                                                                    | ^     | to it      | 40 - Kna             | เข้มโอที | 641383 | \$361381 | ขนิดไอก็พัก | INNITETE | ประเททโอที | 8041H       | 06/334 | สถานรอนุมได้          | HARTIGISH R |   |       |
| 090008           | หางสาว รุ่งทีพย์ พ่อกูล                                                                                        |       | 200011     | พางสาวปลังดา อิพลัยส | 10.00    | 19:00  | 09:00    | 1           | 0        | เป็นตา     |             | 1      | รอยุ่อหมูลิมี คนที่ 1 |             |   |       |
| 100021           | หางสาว กล่อมอีกท์ ไอปลืม                                                                                       |       | 99999      | หาย ทกสอบ ทุกงาน     | 09:00    | 18:00  | 09:00    | 1           | 0        | (Duen      | โดนมาเล็กร์ | 1      | litera                |             |   |       |
| 100105           | N14877 1786 8496540874                                                                                         |       |            |                      |          |        |          |             |          |            |             |        |                       |             |   |       |
| 110015           | איזיקען אודעע געראין איזיען געראין איזיען געראין געראין געראין געראין געראין געראין געראין געראין געראין געראי |       |            |                      | -        |        |          |             |          |            |             |        |                       |             |   |       |
| 110033           | มาย ธระวุฒ หวอบสืบ                                                                                             |       |            |                      | -        |        |          |             | -        |            |             | -      |                       |             |   |       |
| 110030           | una des Cast deserva                                                                                           |       | · · · · ·  |                      | -        |        |          |             |          |            |             |        |                       |             | - |       |
| 120004           | นางสาวา เพิ่มขึ้นหรือเหตุล                                                                                     |       |            |                      | -        |        |          |             | -        |            |             |        |                       |             | - |       |
| 120008           | นาย สนกร สมัน                                                                                                  |       |            |                      | -        |        |          |             |          |            |             |        |                       |             |   |       |
| 120019           | หาย สำหารที่ มากหรือ                                                                                           |       |            |                      | -        |        |          |             |          |            |             |        |                       |             | - |       |
| 120035           | หางสาว เมื่อมพร หาศมาส                                                                                         |       |            |                      | -        |        |          |             |          |            |             |        |                       |             |   |       |
| 130004           | หางสาว เสียว โชยอส                                                                                             |       |            |                      | -        |        |          |             |          |            |             |        |                       |             |   |       |
| 130007           | ພາຍ ສລັບ ປະເທຊີອູສັເບ                                                                                          |       |            |                      |          |        |          |             |          |            |             |        |                       |             |   |       |
| 130046           | นางสาว บริณา และเศรษฐ์                                                                                         |       |            |                      |          |        |          |             |          |            |             |        |                       |             |   |       |
| 140003           | หางสาวมาริสา ชุ่มอิสร                                                                                          |       |            |                      |          |        |          |             |          |            |             |        |                       |             |   |       |
| 140020           | หางสาว วรากรณ์ เปาหใจ                                                                                          |       |            |                      |          |        |          |             |          |            |             |        |                       |             |   |       |
| 140039           | หาย จิษศักดิ์ อเม็งสัลย์                                                                                       |       |            |                      |          |        |          |             |          |            |             |        |                       |             |   |       |
| 150019           | นาย ปราโมรย์ มีค่า                                                                                             |       |            |                      |          |        |          |             |          |            |             |        |                       |             |   |       |
| 150022           | นาย สุขคันธ์ สุวรรณหรม                                                                                         |       |            |                      |          |        |          |             |          |            |             |        |                       |             |   |       |
| 150025           | นางสาว สุดาร์ณ์ ของเมือ                                                                                        |       |            |                      |          |        |          |             |          |            |             |        |                       |             |   |       |
| 150027           | นางสาว ผลสกา ปุ่มสะพอ                                                                                          |       |            |                      | -        |        |          |             |          |            |             |        |                       |             | _ |       |
| 150029           | มางสาว สุพรรมา พระมพัฒน์                                                                                       |       |            |                      |          |        |          |             |          |            |             |        |                       |             |   |       |
| 160002           | tato negen artitecta                                                                                           |       |            |                      | -        |        |          |             |          |            |             | -      |                       |             | - |       |
| 160007           | waara ayaban ayaa                                                                                              |       |            |                      | -        |        |          |             |          |            |             |        |                       |             | - |       |
| 160029           | นาย ณระยาส ร่งหนึ่ง                                                                                            |       |            |                      | -        |        |          |             | -        |            |             | -      |                       |             |   |       |
| 170007           | นาย อนันท์ชื่อ ฮ่อนคล้าย                                                                                       |       |            |                      | -        |        |          |             | -        |            |             |        |                       |             | - |       |
| 170015           | HINRY JAMILLE CORPUZ DAYANDANTE                                                                                |       |            | -                    | -        |        |          |             |          |            |             |        |                       |             | 1 |       |
| 170017           | นาย วิรมุทธ เมินกานเกิด                                                                                        |       |            |                      | -        |        |          |             |          |            |             | -      |                       |             | 1 |       |
| 170020           | นาย อรุณ สังขภุญชร                                                                                             |       |            |                      |          |        |          |             |          |            |             |        |                       |             |   |       |
| 170033           | ระ14 ปกากอ อรุอระ                                                                                              |       |            |                      | -        |        |          |             |          |            |             |        |                       |             | 1 |       |
| 170035           | ພາມ ເວພຽາ ນຸຊູເຈັລ                                                                                             |       |            |                      |          |        |          |             |          |            |             |        |                       |             |   |       |
| 170045           | หางสาว ฐีอิหา ทองอันทร์                                                                                        |       |            |                      |          |        |          |             |          |            |             |        |                       |             |   |       |
| 170047           | หาง พกษร กุกองไซย                                                                                              |       |            |                      |          |        |          |             |          |            |             |        |                       |             |   |       |
| 170048           | หาย วรฐาณ ฐาณสูตร                                                                                              |       |            |                      |          |        |          |             |          |            |             |        |                       |             |   |       |
| 180001           | นางสาว สีชีนันต์ พิมพ์บุญ                                                                                      |       |            |                      |          |        |          |             |          |            |             |        |                       |             |   |       |
| 180004           | หาย อนุรีกร กลับกลาย                                                                                           |       |            |                      |          |        |          |             |          |            |             |        |                       |             |   |       |
| 180009           | นาย วิระสักล์ อิสาทุทธิ                                                                                        | ~     |            |                      |          |        |          |             |          |            |             |        |                       |             | _ |       |
|                  |                                                                                                    |       |            |                      |          |        |          |             |          |            |             | -      |                       |             |   |       |
|                  | สถานอยู่หลื่ 🕵                                                                                                 |       |            |                      |          |        |          |             |          |            |             |        |                       |             |   |       |

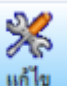

| ลังจา                                     | กนั้นที่เมนูด้านบ                               | าน       | ให้    | เราค            | ลิกที่                | ¥<br>เก้ไข |       |       |             |        |           |              |      |                       |              |   |  |
|-------------------------------------------|-------------------------------------------------|----------|--------|-----------------|-----------------------|------------|-------|-------|-------------|--------|-----------|--------------|------|-----------------------|--------------|---|--|
| stuuren (HSA                              | กั เหตะก สมข จำกัดโภาซเอโอคิแบบปกติไ            |          |        |                 |                       |            |       | _     |             |        |           |              |      |                       |              |   |  |
| de la la la la la la la la la la la la la | การประบาลผล รายงาน เครื่องมือ การติดตั้งค่า     |          |        |                 |                       |            |       |       |             |        |           |              |      |                       |              |   |  |
| × *                                       |                                                 | <b>1</b> |        | <u></u>         |                       |            |       |       |             |        |           |              |      |                       |              |   |  |
| เพิ่ม แก้ไข                               | มาเล้า แรก ก่อน สอไป สุดกัน ด้                  | ร้องกา   |        | 890             |                       |            |       |       |             |        |           |              |      |                       |              |   |  |
| Chones                                    | -                                               |          |        | ປອນທົ່ວກໍ       | ขอโอทีก่อนเจ้มงาน 🗸   |            |       | ~     | 🖲 nekan 🖲   | O main | 12        |              |      |                       |              |   |  |
| 🔿 ระัสหนักงาน                             | V 64                                            |          | $\sim$ | Suff            | 13/ 9/2563 ~          |            |       |       |             |        |           |              |      |                       |              |   |  |
|                                           |                                                 |          |        | 1381            | لينالنا               |            |       |       |             |        |           |              |      |                       |              |   |  |
| - introduce                               |                                                 |          | ~      | 194391<br>50414 |                       |            |       |       |             |        |           |              |      |                       |              |   |  |
|                                           |                                                 |          | *      | INATURNO        |                       |            | ~     |       |             |        |           |              |      |                       |              |   |  |
| nia                                       | 6n - ene                                        | •        |        | nis             | 50.000                | 4.5-5      | Ruser | E HAR | มนิลโลสีรัก | manin  | ปอาการโลง | Ser.m.       | mbar | an unit of the second | historica    |   |  |
| 090008                                    | หลางสาว รุ่งที่หมี พ่อกุล                       | - ÎÎ     |        | 200011          | หางสาว ปลัชดา อิเลล์ะ | 10:00      | 19.00 | 09:00 | 1           | 0      | เป็นอา    | -            | 1    | รอยู่อนุมปี คนที่ 1   | Macing State |   |  |
| 100021                                    | หางสาว กล่อมอีกร์ ใจปลื่ม                       |          |        | 99999           | אראקי עכאמיז ערא      | 09:00      | 18:00 | 09:00 | 1           | 0      | เป็นตา    | โดนแกเล็กวั. | 1    | There                 |              |   |  |
| 100105                                    | หางสาว ซูทิพย์ องรงอังกลาง                      |          |        |                 |                       |            |       |       |             |        |           |              |      |                       |              |   |  |
| 110015                                    | นางสาว สุปราณี บุญเกิด                          |          |        |                 |                       |            |       |       |             |        |           |              |      |                       |              |   |  |
| 110033                                    | นาย ฮิตารูมิ หรือเท้ว                           |          |        |                 |                       | _          |       |       |             |        |           |              |      |                       |              | - |  |
| 110035                                    | นาย สมสมก สุนการประเ                            |          |        |                 |                       | _          | -     |       |             |        |           |              | -    |                       |              | - |  |
| 120004                                    | หาย ของรุวสระสายสาย<br>นามสาวาามัคริมครั้งและสม |          |        |                 |                       |            |       |       |             |        |           |              | -    |                       |              | - |  |
| 120008                                    | นาย สมกร สมัน                                   |          |        |                 |                       |            | -     |       |             |        |           |              | -    |                       |              | - |  |
| 120019                                    | หาย สำหาศ์ มากหรืม                              |          |        |                 |                       |            | -     |       |             |        |           |              |      |                       |              |   |  |
| 120035                                    | หางสาว เชื่อมพร หารมาส                          |          |        |                 |                       |            |       |       |             |        |           |              |      |                       |              |   |  |
| 130004                                    | หางสาว ผถีญา โซบอส                              |          |        |                 |                       |            |       |       |             |        |           |              |      |                       |              |   |  |
| 130007                                    | นาย สะจัย ประเทริญดังข์                         |          |        |                 |                       | _          | -     |       |             |        |           |              | -    |                       |              | - |  |
| 130046                                    | นางสาว บารีมา และสรมฐ                           |          |        |                 |                       |            | -     |       |             |        |           |              | -    |                       |              | - |  |
| 140003                                    | หางสาว วราชสร้ายาเนื้อ                          |          |        |                 |                       |            |       |       |             |        |           |              | -    |                       |              | - |  |
| 140039                                    | นาย อิษร์กลี้ อลีงสัญย์                         |          |        |                 |                       | -          | -     |       |             |        |           |              | -    |                       |              | - |  |
| 150019                                    | หาย ปราโลรษ์ ลิศา                               |          |        |                 |                       | -          | -     |       |             |        |           |              |      |                       |              |   |  |
| 150022                                    | นาย สุขคันธ์ สุวรรณครม                          |          |        |                 |                       |            |       |       |             |        |           |              |      |                       |              |   |  |
| 150025                                    | หางสาว สุดารัณม์ ทองเมือ                        |          |        |                 |                       |            |       |       |             |        |           |              |      |                       |              |   |  |
| 150027                                    | 941-6811 968-881 1968-56D                       |          |        |                 |                       | _          |       |       |             |        |           |              | -    |                       |              | - |  |
| 160002                                    | NTORTS REPORT WITHOUT                           |          |        |                 |                       |            |       |       |             |        |           |              | -    |                       |              | - |  |
| 160007                                    | นาย ขวิพันท์ พียะนานนท์                         |          |        |                 |                       |            | -     |       |             |        |           |              |      |                       |              | - |  |
| 160024                                    | หางสาว สุมาริมทร์ โรมมาม                        |          |        |                 |                       | -          | -     |       |             |        |           |              |      |                       |              |   |  |
| 160029                                    | หาย ณระเดช รุ่งสลัง                             |          |        |                 |                       |            |       |       |             |        |           |              |      |                       |              |   |  |
| 170007                                    | นาย อนันท์ชื่อ อ่อนคล้าย                        |          |        |                 |                       |            |       |       |             |        |           |              |      |                       |              |   |  |
| 170015                                    | when JAMILLE COHPUZ DAYANDANTE                  |          |        |                 |                       | _          |       |       |             |        |           |              | -    |                       |              | - |  |
| 1/0017                                    | WID TRUTE LANTIANTS                             |          |        |                 |                       |            | -     |       |             |        |           |              | -    |                       |              | - |  |
| 170020                                    | หาง เสราก็อ อนอิน                               |          |        |                 |                       | -          | -     |       |             | -      |           |              | -    |                       |              | - |  |
| 170035                                    | หาย เอษฎา ปฏิเพิ่ม                              |          |        |                 |                       | -          | -     |       |             |        |           |              | -    |                       |              | 1 |  |
| 170045                                    | นางสาว ฏิษิก ของอังหร่                          |          |        |                 |                       |            |       |       |             |        |           |              |      |                       |              |   |  |
| 170047                                    | หาง พกษร ภูกองไชย                               |          |        |                 |                       |            |       |       |             |        |           |              |      |                       |              |   |  |
| 170048                                    | หาย จรญาณ ญาณสุดร                               |          |        |                 |                       |            | -     |       |             |        |           |              |      |                       |              |   |  |
| 180001                                    | หางสาว สำนัญส สมคัญญ                            |          |        |                 |                       |            |       |       |             | -      |           |              | -    |                       |              | 4 |  |
| 100009                                    | une Sandof Lanand                               |          |        |                 |                       |            | -     |       |             |        |           |              | -    |                       |              | 4 |  |
| 180009                                    | นาย วระสกล อสากุกร                              | ~        |        |                 |                       |            |       |       |             |        |           |              |      |                       |              | - |  |

10. หลังจากนั้นให้เราคลิกเลือกใบงานที่ต้องการจะลบ ซึ่งเมื่อคลิกเลือกใบงานนั้นจะขึ้นแถบสีฟ้า

# 11. หลังจากนั้นให้คลิกที่ปุ่ม

| stuuran [HSM] s     | หรรษา สมุข จำกัด(การขอโอพิมมบปกติ)                                                                                                    |                                                                                                    |          |                           |           |       | -       |             |           |            |             |       |                     |             | - |
|---------------------|----------------------------------------------------------------------------------------------------|----------------------------------------------------------------------------------------------------|----------|---------------------------|-----------|-------|---------|-------------|-----------|------------|-------------|-------|---------------------|-------------|---|
| accelerosu          | ก่างได้เครื่อง เป็นสี่อน แกะแกะ คนความได้                                                                                                    |                                                                                                    |          |                           |           |       |         |             |           |            |             |       |                     |             |   |
|                     |                                                                                                    |                                                                                                    |          |                           |           |       |         |             |           |            |             |       |                     |             |   |
| 8 3% 13             |                                                                                                    | 5                                                                                                    | <u>}</u> |                           |           |       |         |             |           |            |             |       |                     |             |   |
|                     | their under une date sight seems de                                                                                                    | in the second second se | 10       |                           |           |       |         |             |           |            |             |       |                     |             |   |
| 101100              |                                                                                                    |                                                                                                    |          |                           |           |       |         |             |           |            |             |       |                     |             |   |
| 🔿 ทั้งหมด           |                                                                                                    |                                                                                                    | Useum    | โอศี รอโอทีก่อนเริ่มงาน 🗸 |           |       | $\sim$  | () nelvos 1 | O nela    | \$2        |             |       |                     |             |   |
|                     |                                                                                                    |                                                                                                    | 54       | 13/ 9/ 2563 🗸             |           |       |         |             |           |            |             |       |                     |             |   |
|                     | v m                                                                                                    |                                                                                                    | V 1281   |                           |           |       |         |             |           |            |             |       |                     |             |   |
| 🤇 เสือกกล่ะเชื่อมุล | ~                                                                                                    |                                                                                                    | 104.00   |                           |           |       |         |             |           |            |             |       |                     |             |   |
|                     |                                                                                                    |                                                                                                    |          |                           |           |       |         |             |           |            |             |       |                     |             |   |
|                     |                                                                                                    |                                                                                                    | -        |                           |           |       |         |             |           |            |             |       |                     |             |   |
| internetine         |                                                                                                    |                                                                                                    | HATCH    | nā,                       |           |       |         |             |           |            |             |       |                     |             |   |
| nie do              | - #tha                                                                                                    | ^                                                                                                    | nia .    | do - strja                | เซ็เว็อศี | 6unen | 1101101 | รนิตโอกีฟัก | แหล่าย่าย | ประเภทโอศี | €D+114      | ne/os | สถานของมูมได้       | 316(T81517) |   |
| 090008 141          | เงสาว รุ่งทีพย์ พ่อกุล                                                                                                    |                                                                                                    | 200011   | หางสาว ปลังกา อินส์จอส    | 10:00     | 19:00 | 09:00   | 1           | 0         | เป็นตา     |             | 1     | รอสุ่อนุมสี คนที่ 1 |             |   |
| 00021 91            | เงสาว กล่อมจัดร์ ใจปลื่ม                                                                                                    |                                                                                                    | 99999    | WIN 10400 10416           | 09:00     | 18:00 | 09:00   |             | 0         | เป็นลา     | โลนอาฟลักร์ |       | State               |             |   |
| 00105 91            | างสาว ซูฟิพย์ คงหม่อิมกลาง                                                                                                    |                                                                                                    |          |                           |           |       |         |             |           |            |             |       |                     |             |   |
| 10015 141           | างสาว สุปราณี บุญเกิด                                                                                                    |                                                                                                    | S. 194   |                           |           |       |         |             |           |            |             |       |                     |             |   |
| 110033 w1           | าย ธิจะหุมิ หรังแก้ว                                                                                                    |                                                                                                    |          |                           |           |       |         |             |           |            |             |       |                     |             |   |
| 110035 м1           | าย สมณัก สุนภาพร้อน                                                                                                    |                                                                                                    | ~~       |                           |           |       |         |             |           |            |             |       |                     |             |   |
| 110072 พ1           | าย ชื่อหุรัลณ์ มีกระบ                                                                                                    |                                                                                                    |          |                           |           |       |         |             |           |            |             |       |                     |             |   |
| 120004 141          | างสาว พัชจิมทร์ หนุทอง                                                                                                    |                                                                                                    |          |                           |           |       |         |             |           |            |             |       |                     |             |   |
| 20008 141           | าย สุนกร สมัน                                                                                                    |                                                                                                    | >        |                           |           |       |         |             |           |            |             |       |                     |             |   |
| 20019 พ1            | ข จำแงค์ มากหรืม                                                                                                    |                                                                                                    |          |                           |           |       |         |             |           |            |             |       |                     |             |   |
| 120035 w1           | 14สาว เนื้อมพร พาศมาศ                                                                                                    |                                                                                                    | >>       |                           |           |       |         |             |           |            |             |       |                     |             |   |
| 130004 н1           | เหสาว แต่สุวา โซมมศ                                                                                                    |                                                                                                    |          |                           |           |       |         |             |           |            |             |       |                     |             |   |
| 130007 H1           | าย สะวัย ประเทริฐทั่งข่                                                                                                    |                                                                                                    |          |                           |           |       |         |             |           |            |             |       |                     |             |   |
| 130046 141          | เงสาว ปวิณา แลงเศรษฐ์                                                                                                    |                                                                                                    |          |                           |           |       |         |             |           |            |             |       |                     |             |   |
| 140003 ил           | เงสาว มาริสา จุ่มอิตร                                                                                                    |                                                                                                    |          |                           |           |       |         |             |           |            |             |       |                     |             |   |
| 140020 н1           | เงสาว วราทรณ์ ปานไอ                                                                                                    |                                                                                                    |          |                           |           |       |         |             |           |            |             |       |                     |             |   |
| 140039 พา           | tu Osfinki olikelinu                                                                                                    |                                                                                                    |          |                           |           | -     |         |             |           |            |             |       |                     |             |   |
| 150019 H1           | สการการการการการการการการการการการการการก                                                                                                    |                                                                                                    |          |                           |           | -     |         |             |           |            |             |       |                     |             |   |
| 1500ZZ N1           | U REMAR RESERVEN                                                                                                    |                                                                                                    |          |                           |           |       |         |             |           |            |             |       |                     |             |   |
| 50025 91            | 14873 (07350) HD4600                                                                                                    |                                                                                                    |          |                           | -         | -     | -       | -           |           |            |             | -     |                     |             |   |
| 50027 93            | 14811 148881 1248540                                                                                                    |                                                                                                    |          |                           |           | -     | -       |             |           |            |             | -     |                     |             |   |
| 100029 81           | 10811 (1993) (1993) (1993) (1993)                                                                                                    |                                                                                                    |          |                           | -         | -     | -       |             |           |            |             |       |                     |             |   |
| 150002 W1           | I I I I I I I I I I I I I I I I I I I                                                                                                    |                                                                                                    |          |                           |           | -     | -       |             |           |            |             | -     |                     |             |   |
| 160007 111          | A STATE OF THE STATE OF THE STA |                                                                                                    |          |                           | -         | -     | -       |             |           |            |             |       |                     |             |   |
| 100029 111          | na na na na na na na na na na na na na n                                                                                                    |                                                                                                    |          |                           | +         | -     | -       | -           | -         |            | -           |       |                     |             |   |
| 70007 81            | a silicità sincatro                                                                                                    |                                                                                                    |          |                           | +         | -     | -       |             |           |            |             |       |                     |             |   |
| 170015 91           | MED JAMILLE CORPUZ DAYANDANTE                                                                                                    |                                                                                                    |          |                           | +         | -     | -       | -           |           |            | -           | -     |                     |             |   |
| 170017 81           | to Sume damaña                                                                                                    |                                                                                                    |          |                           | +         | -     | -       |             |           |            | -           |       |                     |             |   |
| 170020 91           | u seu diseans                                                                                                    |                                                                                                    |          |                           | -         | -     | -       | -           | -         | -          | -           | -     |                     |             |   |
| 170033 #1           | 14 มีกาทิ้อ อเมอิน                                                                                                    |                                                                                                    |          |                           | +         | -     |         |             |           |            |             |       |                     |             |   |
| 170035 91           | u lawon unua                                                                                                    |                                                                                                    |          |                           | 1         | -     | -       | -           | -         |            | -           | -     |                     |             |   |
| 70045 111           | งสาว รู้มีมา ของอันทร์                                                                                                    |                                                                                                    |          |                           | +         | -     | -       |             |           |            |             |       |                     |             |   |
| 70047 83            | าง พระสร กกองโรย                                                                                                    |                                                                                                    |          |                           | 1         | -     |         |             |           |            |             |       |                     |             |   |
| 170048 911          | U SHUTH DINUER                                                                                                    |                                                                                                    |          |                           | -         |       |         |             |           |            |             |       |                     |             |   |
| 180001 91           | างสาว สีริเมันส์ พิมพ์เสน                                                                                                    |                                                                                                    |          |                           | -         | -     |         |             |           |            |             |       |                     |             |   |
| 80004 111           | น อนุรีกร กลับกลาย                                                                                                    |                                                                                                    |          |                           | -         | -     |         |             |           |            |             |       |                     |             |   |
| 180009 91           | น วิณศักส์ ธิศากุทธิ์                                                                                                    |                                                                                                    |          |                           | -         |       |         |             |           |            |             |       |                     |             |   |
|                     |                                                                                                    | - Y                                                                                                    |          |                           | -         |       |         |             |           |            |             |       |                     |             |   |

## 12. ใบงานที่เราเลือกก็จะออกไปจากลิสท์ทันที

|     | รหัส   | ชื่อ - สกุล           | เริ่มโอที | ถึงเวลา | รวมเวลา | ชนิดโอที่พัก | เหมาจ่าย | ประเภทโอที | ชื่องาน | กะ/เวร | สถานะอนุมัติ         | หมายเหตุ                              |
|-----|--------|-----------------------|-----------|---------|---------|--------------|----------|------------|---------|--------|----------------------|---------------------------------------|
| •** | 200011 | teran i Licon den cel | 10:00     | 15.00   | 09.00   | 1            | 9        | 1. Juan    |         | 1      | รอมู่อนุตติ คนส์ 🕈 💻 | ••••••                                |
| 51  |        |                       |           |         |         |              |          |            |         |        |                      | -                                     |
| Э.  |        |                       |           |         |         |              |          |            |         |        |                      | · · · · · · · · · · · · · · · · · · · |
|     |        |                       |           |         |         |              |          |            |         |        |                      |                                       |

หลังจากนั้นที่เมนูด้านบนให้คลิกที่ปุ่ม

| 🥝 stuunen (HSN     | ก่] พรรษา สมุข จำกัด(การขอโอพิมมนปกติ)               |     |           |                         |        |        | _        |              |          |            |        |        |                     |          | - | σ× |
|--------------------|------------------------------------------------------|-----|-----------|-------------------------|--------|--------|----------|--------------|----------|------------|--------|--------|---------------------|----------|---|----|
| สังและการประวน     | การประเทศษารายงาน เครื่องมือ การติดตั้งต่า           |     |           |                         |        |        |          |              |          |            |        |        |                     |          |   |    |
|                    |                                                      |     |           |                         |        |        |          |              |          |            |        |        |                     |          |   |    |
| B % 🗄              |                                                      | 5   |           |                         |        |        |          |              |          |            |        |        |                     |          |   |    |
| เพีย แก้ไข         | UNTO DESIGN TOW TO BE ARTED TO                       | RH1 | Dau       |                         |        |        |          |              |          |            |        |        |                     |          |   |    |
| 091100             |                                                      |     |           |                         |        |        |          |              |          |            |        |        |                     |          |   |    |
| 🔿 ทั้งหมด          |                                                      |     | Usumiai   | ขอไอที่ก่อนเจิมงาน 🗸    |        |        | ~        | 🖲 nalias 1   | O nalize | 12         |        |        |                     |          |   |    |
| 🔿 จะัสหลักงาน      | 54                                                   |     | 141       | 13/ 9/ 2563 🗸           |        |        |          |              |          |            |        |        |                     |          |   |    |
| Ū.                 |                                                      | _   | 1180      |                         |        |        |          |              |          |            |        |        |                     |          |   |    |
| 🔿 silonnijirilosje | >                                                    |     | 1361361   | : 🗸                     |        |        |          |              |          |            |        |        |                     |          |   |    |
| (Eprelosja         | v 54                                                 |     | ~ ชื่องาน |                         |        | ~      |          |              |          |            |        |        |                     |          |   |    |
| D10004154154       |                                                      |     | NATURE    |                         |        |        |          |              |          |            |        |        |                     |          |   |    |
|                    |                                                      |     |           |                         |        |        |          |              |          |            |        |        |                     |          |   |    |
| nia.               | So - Krja                                            | â   | tid       | 90 - MINA               | (Bilof | 641383 | \$363381 | ชนิดไอที่พัก | BINATION | ประเททใจที | \$0+1H | 100/01 | สการเสวิญญิ         | HARDENHR |   |    |
| 800000             | หางสาว รุ่งกิพย์ พอกุล                               |     | 200011    | หางสาว ปลัยล่า อินประยท | 10:00  | 19:00  | 09:00    | 1            | 0        | IDMR1      | •      | 1      | รอยู่อนุมปี คนที่ 1 |          |   |    |
| 100021             | WHEN'S REDUCTS LOUND                                 |     | _         |                         |        |        |          |              |          |            |        |        |                     |          |   |    |
| 1100105            |                                                      | <   |           |                         |        | -      |          |              |          |            |        |        |                     |          | - |    |
| 110033             | นาย มีสาวนี้ หรือเชื่อ                               |     |           |                         | -      |        |          |              |          |            |        |        |                     |          |   |    |
| 110035             | นาย สมมัก สมคามสัญ                                   | ~   |           |                         | -      |        |          |              | -        |            |        |        |                     |          | - |    |
| 110072             | นาย ซีอนร้องได้สมสม                                  |     |           |                         | -      |        |          |              |          |            |        |        |                     |          |   |    |
| 120004             | นางสาว พัชจินกร์ หนูกอง                              |     |           |                         | -      |        |          |              |          |            |        |        |                     |          |   |    |
| 120008             | หาย สมกร สมัน                                        | >   |           |                         | -      |        |          |              |          |            |        |        |                     |          |   |    |
| 120019             | หาย สำหงค์ มากหรืม                                   |     |           |                         |        |        |          |              |          |            |        |        |                     |          |   |    |
| 120035             | หางสาว เอื้องพร หายงาย                               | >>  |           |                         |        |        |          |              |          |            |        |        |                     |          |   |    |
| 130004             | หางสาว มภัญา ไขยอส                                   |     |           |                         |        |        |          |              |          |            |        |        |                     |          |   |    |
| 130007             | ພາຍ ສະລັບ ປະຈະສະຈິງລັບບໍ                             |     |           |                         |        |        |          |              |          |            |        |        |                     |          |   |    |
| 130046             | หางสาว บริหา และเสรษฐ์                               |     |           |                         |        |        |          |              |          |            |        |        |                     |          |   |    |
| 140003             | นางสาวมาริสา รุ่มโอร                                 |     |           |                         |        |        |          |              |          |            |        |        |                     |          |   |    |
| 140020             | หางสาว วรากรณ์ ปาหไอ                                 |     |           |                         |        |        |          |              |          |            |        |        |                     |          |   |    |
| 140039             | นาย อิชทีกกิ ตอิงสัตย์                               |     |           |                         |        |        |          |              |          |            |        |        |                     |          |   |    |
| 150019             | หาย ประกษณ์ สมก                                      |     |           |                         |        |        |          |              |          |            |        |        |                     |          |   |    |
| 150022             | นาย สุรพนร สุวรรณพรม                                 |     |           |                         |        |        |          |              |          |            |        |        |                     |          |   |    |
| 150025             | W14873 88740W 1124W2                                 |     |           |                         |        |        |          |              |          |            |        |        |                     |          |   |    |
| 150027             | หากสาว สมสาร พระเพิ่มน                               |     |           |                         |        |        |          |              |          |            |        | -      |                     |          | - |    |
| 160002             | นาย ณัตหล มากหรืม                                    |     |           |                         |        |        |          |              |          |            |        |        |                     |          |   |    |
| 160007             | นาย สวีมันท์ วิธีอรมานนท์                            |     |           |                         | -      |        |          |              |          |            |        |        |                     |          | - |    |
| 160024             | หวงสาว สุมาชิมทร์ ในนอกม                             |     |           |                         | -      |        |          |              |          |            |        |        |                     |          |   |    |
| 160029             | นาย ณระเทช รุ่งคลัง                                  |     |           |                         | -      |        |          |              |          |            |        |        |                     |          |   |    |
| 170007             | หาย จะมีแต่ชื่อ ข่อแคล้าย                            |     |           |                         |        |        |          |              |          |            |        |        |                     |          |   |    |
| 170015             | WHIM JAMILLE CORPUZ DAYANDANTE                       |     |           |                         |        |        |          |              |          |            |        |        |                     |          |   |    |
| 170017             | หาย วิชยุทธ มันตามเกิด                               |     |           |                         |        |        |          |              |          |            |        |        |                     |          |   |    |
| 170020             | หาก อณีท พุงอย่อื่อง                                 |     |           |                         |        |        |          |              |          |            |        |        |                     |          |   |    |
| 170033             | หาง มักเกิง อนุอัน                                   |     |           |                         |        |        |          |              |          |            |        |        |                     |          |   |    |
| 170035             | หาย เอษฐา ปฏิต่อ                                     |     |           |                         |        |        |          |              |          |            |        |        |                     |          |   |    |
| 170045             | นางสาว ฐอมา ทองมีมทร์                                |     |           |                         | -      | -      |          |              |          |            | -      |        |                     |          |   |    |
| 1/0047             | N14 N/184 //104 //00                                 |     |           |                         | -      |        |          |              |          |            |        |        |                     |          |   |    |
| 190001             | ນ ເມ ເຫຼົາຊາຍ ຊາຍພຸກາ<br>ພາະສາງ ສື່ມີໂບທີ່ ພື້ນທີ່ ຫ |     |           |                         | -      |        |          |              |          |            | -      |        |                     |          |   |    |
| 190004             | 1                                                    |     |           |                         | -      | -      |          |              |          |            |        | -      |                     |          | 4 |    |
| 180009             | นาม วิตรักส์ มีสารกล์                                |     |           |                         | -      |        |          |              |          |            |        |        |                     |          |   |    |
|                    |                                                      | ~   |           |                         |        |        |          |              |          |            |        |        |                     |          | 4 |    |
|                    | สถานสมกิจ 😫                                          |     |           |                         |        |        |          |              |          |            |        |        |                     |          |   |    |

| 14. | หลังจากนั้ง | นคลิก      | Yes                |                              |   |
|-----|-------------|------------|--------------------|------------------------------|---|
|     | ค่ำเตือน    |            |                    |                              | × |
|     |             | ดุณต้องการ | รที่จะบันทึกการแก่ | าไขข้อมู <i>ล</i> ใช่หรือไม่ |   |
|     | -           |            | Yes                | No                           |   |

15. หลังจากนั้นคลิก **о**к

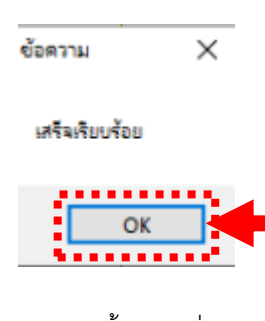

16. เพียงเท่านี้ใบงานที่เราต้องการก็จะถูกลบออกไปแล้ว

| 🔞 stuuan (HS   | M] พรรษา สมุข จำกัด(การขอโอพิมมบปกติ)        |       |            |                       |              | _         |                   |             |        |           |                    |           |   |  | - | o x |
|----------------|----------------------------------------------|-------|------------|-----------------------|--------------|-----------|-------------------|-------------|--------|-----------|--------------------|-----------|---|--|---|-----|
| ส่อมูลการประวน | การประบาลแล รายงาน เครื่องมือ การต้อตั้งค่า  | 1     |            |                       |              |           |                   |             |        |           |                    |           |   |  |   |     |
| Da .0.42 (0    |                                              | 411   | 0          |                       |              |           |                   |             |        |           |                    |           |   |  | _ |     |
| 10 % L         | 8 🖬 🕺 🥥 🖓 🖗 🛛                                | Q.    | 2          |                       |              |           |                   |             |        |           |                    |           |   |  |   |     |
| ណ៍ ហើម ៖       | เม เมินทีก มกเลิก แรก ก่อน เข้าไป สุดท้าย ร่ | ค้แหา | 200        |                       |              |           |                   |             |        |           |                    |           |   |  |   |     |
| Ortuge         |                                              |       | ประการใจส์ | รอโอทีก่อนเรื่องาน 🗸  |              | ×         |                   | 1.00 2      |        |           |                    |           |   |  |   |     |
| 0 11114        |                                              |       | 4.4        | 11/ 9/ 2561           |              |           | Canal On          | 4114        |        |           |                    |           |   |  |   |     |
| จงัสหนักงาน    | v 64                                         | ~     | 1000       |                       |              |           |                   |             |        |           |                    |           |   |  |   |     |
|                | >                                            |       |            |                       |              |           |                   |             |        |           |                    |           |   |  |   |     |
|                |                                              |       | 194.181    |                       |              |           |                   |             |        |           |                    |           |   |  |   |     |
| 180mS04j8      | V N                                          | ~     | 20+114     |                       |              | ×         |                   |             |        |           |                    |           |   |  |   |     |
|                |                                              |       | NEUTRING   |                       |              |           |                   |             |        |           |                    |           |   |  |   |     |
| nia            | ба - жла                                     | ~     | 114        | 10 - 214              | recipe fiers | 1 534-343 | ชนิดเอกิพัก เกษาอ | น ประเทศโอก | 20-116 | 100115 00 | The Diget          | 100101110 |   |  |   |     |
| 800000         | หางสาว รุ่งทหม พ่อกุล                        |       | 200011     | หางสาว ปลังกา อินสัยศ | 10:00 19:0   | 00:00 0   | 1 0               | เป็นอา      |        | 1 9       | ญ้อนุมได้ คนะที่ 1 |           |   |  |   |     |
| 100021         | หางสาว กล่อมจัดข์ ใจปลืม                     |       |            |                       |              |           |                   |             |        |           |                    |           |   |  |   |     |
| 100105         | หางสาว ซูกิทม์ คงหมัมกลาง                    |       | 1          |                       |              |           |                   |             |        |           |                    |           |   |  |   |     |
| 110015         | หางสาว สุปราณี บุญเพิด                       |       |            |                       |              |           |                   |             |        |           |                    |           |   |  |   |     |
| 110033         | นาย ธีระวุฒิ หรือแก้ว                        |       |            |                       |              |           |                   |             |        |           |                    |           |   |  |   |     |
| 110035         | หาย สมมัก สุมภาพจิตม์                        |       |            |                       |              |           |                   | -           |        |           |                    |           |   |  |   |     |
| 110072         | W10 Structure diturtur                       |       |            |                       |              | _         |                   |             |        |           |                    |           |   |  |   |     |
| 120004         | whether working with                         | - >   |            |                       |              | _         |                   |             |        |           |                    |           |   |  |   |     |
| 120008         | with many many                               |       |            |                       |              |           |                   |             |        |           |                    |           |   |  |   |     |
| 120035         | นางสาวาเรื่องพรามาดงาส                       | >>    |            |                       |              |           |                   |             |        |           |                    |           |   |  |   |     |
| 130004         | หางสาว ผลิญา ไขยอส                           |       |            |                       | + +          |           |                   |             |        |           |                    |           |   |  |   |     |
| 130007         | หาย สมัย ประเสรียดังข์                       |       |            |                       |              |           |                   |             |        |           |                    |           |   |  |   |     |
| 130046         | หางสาวปรีนา และเสรษฐ์                        |       |            |                       |              | -         |                   |             |        |           |                    |           |   |  |   |     |
| 140003         | หางสาว มารสา รุ่มอาร                         |       |            |                       |              |           |                   |             |        |           |                    |           |   |  |   |     |
| 140020         | หางสาว วรากรณ์ บ่านใจ                        |       |            |                       |              |           |                   |             |        |           |                    |           |   |  |   |     |
| 140039         | หาย จิตศักดิ์ คลิงสัตย์                      |       |            |                       |              |           |                   |             |        |           |                    |           |   |  |   |     |
| 150019         | หาย ปราโลกย์ มีค่า                           |       |            |                       |              |           |                   |             |        |           |                    |           |   |  |   |     |
| 150022         | หาย สุดตินธ์ สารตนพรม                        |       |            |                       |              | _         |                   |             |        |           |                    |           |   |  |   |     |
| 150025         | หางสาว สุดาร์อน์ กองเมือ                     |       |            |                       |              | _         |                   |             |        |           |                    |           |   |  |   |     |
| 150027         | หางสาว ผลสวา ชุมสะมอ                         |       |            |                       |              | _         |                   | _           |        |           |                    |           |   |  |   |     |
| 150029         | 1414877 (0499) 1491404000                    |       |            |                       |              |           |                   |             |        |           |                    |           |   |  |   |     |
| 160002         | หาย กลุงคม มากหาม                            |       |            |                       |              |           |                   | _           | -      |           |                    |           |   |  |   |     |
| 160024         | หางสาวา สมาชิมาร์ โดยมาย                     |       |            |                       | + +          |           |                   | -           | -      |           |                    |           |   |  |   |     |
| 160029         | นาย ณระเอช รุ่งสลัง                          |       |            | -                     |              |           |                   | -           |        |           |                    |           |   |  |   |     |
| 170007         | หาย องกินต์ชีย อ่อนคล้าย                     |       |            |                       |              | -         |                   |             |        |           |                    |           |   |  |   |     |
| 170015         | W148113 JAMILLE CORPUZ DAYANDANTE            |       |            |                       |              |           |                   |             |        |           |                    |           |   |  |   |     |
| 170017         | นาย วินุทร เมื่องานเกิด                      |       |            |                       |              |           |                   |             |        |           |                    |           |   |  |   |     |
| 170020         | หาย อรุณ ดังอกุญอร                           |       |            |                       |              |           |                   |             |        |           |                    |           |   |  |   |     |
| 170033         | หาง ปกาก็อ อนุอิน                            |       |            |                       |              |           |                   |             |        |           |                    |           |   |  |   |     |
| 170035         | หาย เอษฐา ปฏิยอ                              |       |            |                       |              |           |                   |             |        |           |                    |           |   |  |   |     |
| 170045         | นางสาว ฐิมีมา ทองอันทร์                      |       |            | _                     |              | _         |                   | _           |        |           |                    |           |   |  |   |     |
| 170047         | 1474 W/1845 /2/124 198                       |       |            |                       |              | _         |                   |             |        |           |                    |           |   |  |   |     |
| 1/0048         | หาย วรฐาณ ฐาณสุกร                            |       |            |                       |              |           |                   | -           |        |           |                    |           |   |  |   |     |
| 190004         | 111 21/25 0 0 mars                           |       |            |                       | + +          |           |                   | -           |        | $\vdash$  |                    |           |   |  |   |     |
| 180009         | หาย ริษศักด์ มีสารกล์                        |       |            | -                     |              | -         |                   | -           |        |           |                    |           |   |  |   |     |
|                |                                              | ×     |            |                       |              |           |                   |             |        |           |                    |           | 4 |  | _ |     |
|                | สาวและแก้ไข 🕵                                |       |            |                       |              |           |                   |             |        |           |                    |           |   |  |   |     |
|                |                                              |       |            |                       |              |           |                   |             |        |           |                    |           |   |  | _ |     |

----- จบการใช้งาน -----